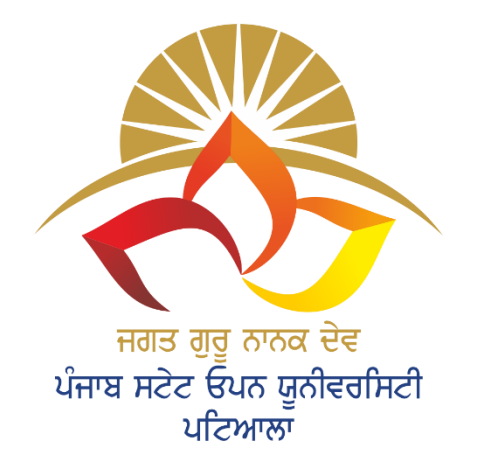

#### JAGAT GURU NANAK DEV PUNJAB STATE OPEN UNIVERSITY, PATIALA

A State University Established by Govt. of Punjab vide Act No. 19 Of 2019 and Approved Under section 2(f) of UGC

# User Manual Admission for January - 2022 Cycle Government Colleges of Punjab

# Methodology (Admission Process)

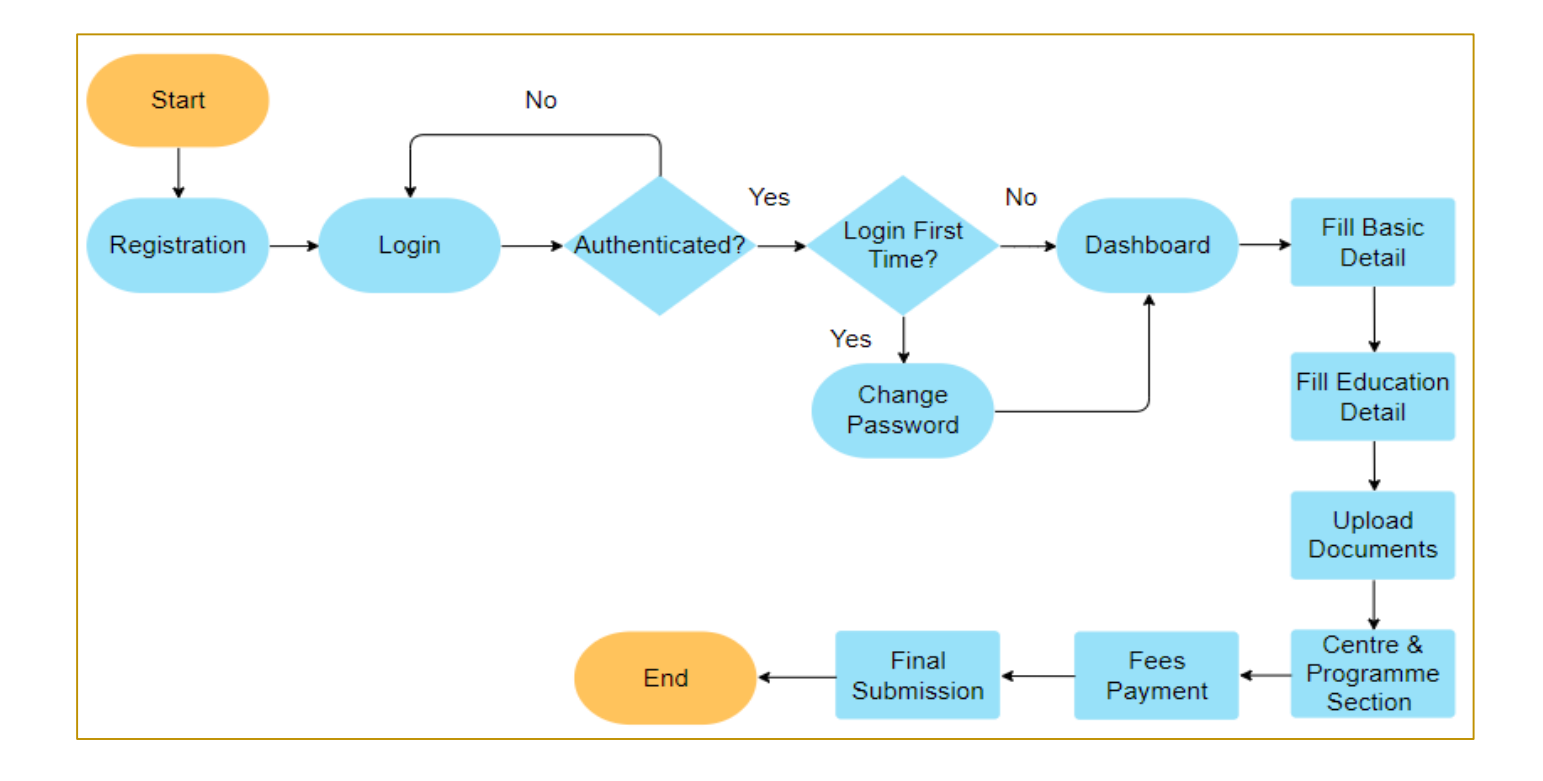

### **Registration cum Admission Steps**

(Total Steps - 10)

**Step 1** - First of all, User will have to enter the following details for getting the login credentials as explained below. User need to select the program i.e. **Government Colleges of Punjab** through the first option (Registration for).

|                                                                                                    | REGISTRATION FO                  | Has eg axa et a<br>un u ut2e Gua gátadhad<br>ut2emm | AGAT<br>UNJAB STA<br>itate University E<br>and<br>(APPLY | GURU NANAK D<br>ATE OPEN UNIVERSITY, PATI<br>stabilished by Govt. of Punjab vide Act No. 19 of<br>Approved Under section 2(f) of UGC<br>NOW FOR SESSIO | EV<br>ALA<br>97 2019<br>DN JANUARY - 2 | 2022)                                            |
|----------------------------------------------------------------------------------------------------|----------------------------------|-----------------------------------------------------|----------------------------------------------------------|----------------------------------------------------------------------------------------------------|----------------------------------------|--------------------------------------------------|
| Registration For *                                                                                                    |                                  |                                                     |                                                          |                                                                                                    |                                        |                                                  |
| -Select-                                                                                                    | ~                                |                                                     |                                                          |                                                                                                    |                                        |                                                  |
| Name (as per 10th Certi                                                                                                | ficate / Marksheet)*             | Email Id*                                           |                                                          |                                                                                                    | Confirm Email Id*                      |                                                  |
| NAME                                                                                                    |                                  | Email                                               |                                                          |                                                                                                    | Email                                  |                                                  |
| Mobile No*                                                                                                    | Confirm Mobile No*               | Sex*                                                |                                                          | Nationality*                                                                                                    |                                        |                                                  |
| Mobile No.                                                                                                    | Mobile No.                       | -Select-                                            | ~                                                        | -Select-                                                                                                    |                                        |                                                  |
| <ul> <li>I have read all the information conditions.*</li> <li>Captcha:</li> <li>427</li> <li>Enter Captcha</li> </ul> | formations and necessary terms & |                                                     |                                                          |                                                                                                    |                                        | Activate Windows<br>Go to Settings to activate V |
|                                                                                                    | REGISTER                         |                                                     |                                                          |                                                                                                    |                                        |                                                  |
| Already                                                                                                    | Registered? Sign In              | 1                                                   |                                                          |                                                                                                    |                                        |                                                  |

**Step 2** - After getting the login credentials through email, user will go for the login through following window. When you login for the first time, user will have to compulsory **change the password**.

| JACGAT GURU NANAK DEV<br>DUNJAB STATE OPEN UNIVERSITY, PATIALA<br>A State University Established by Govt. of Punjab vide Act No. 19 of 2019<br>and Approved Under section 2(f) of UGC<br>LOGIN |
|----------------------------------------------------------------------------------------------------|
| Username/Email                                                                                                    |
| Password                                                                                                    |
| 27794                                                                                                    |
| Enter Captcha                                                                                                    |
| LOGIN                                                                                                    |
| Forgot Password                                                                                                    |
| Don't have an account? Register here<br>Click Here For Centre Login                                                                                                    |

**Step 3** - After successful login, user will redirected to their respective dashboard which is shown below. Dashboard consist of various steps (Profile, Education Detail, Document Upload, Program selection & Payment, Final Submission & Allotment Letter).

| Life with the state of the state of the stat | DEV<br>TIALA<br>19 of 2019                     | Home Change Password 🕪 Logout                           |
|----------------------------------------------------------------------------------------------------|------------------------------------------------|---------------------------------------------------------|
| WELCOME TO JAGAT GURU NANAK DEV PUNJAB STAT                                                                                                    | TE OPEN UNIVERSITY, PATIALA                    | å Robin singh 🗸                                         |
| Profile (Step 1)                                                                                                    | Education Detail ( Step 2 )                    | Document Upload ( Step 3 )                              |
| Program selection & Payment ( Step 4 )                                                                                                    | Final Submission & Allotment Letter ( Step 5 ) | Activate Windows<br>Go to Settings to activate Windows. |

## **Step 4** - In Profile, user will have to fill the following details as shown in below

diagram.

|                                                                                        |                                                                                         |                                                         | Home Change Password 🕞 Logout |
|----------------------------------------------------------------------------------------|-----------------------------------------------------------------------------------------|---------------------------------------------------------|-------------------------------|
|                                                                                        |                                                                                         |                                                         |                               |
| JAGAT GURU                                                                             | J NANAK DEV                                                                             |                                                         |                               |
| ਸਫ਼ਤ ਗੁਰੂ ਨਾਲਕ ਦੇਵ<br>ਪੰਜਾਬ ਸਟੇਟ ਓਪਨ ਯੂਨੀਵਰਸਿਟੀ<br>A State University Established by G | UNIVERSITY, PATIALA<br>svt. of Punjab vide Act No. 19 of 2019<br>er section 21fl of USC |                                                         |                               |
| 42mm                                                                                   |                                                                                         |                                                         |                               |
| WELCOME TO JAGAT GURU NANAK DE                                                         | V PUNJAB STATE OPEN UNIVERSITY, PA                                                      | TIALA                                                   | 🚔 Robin singh 🗸               |
| Pasic Datails                                                                          |                                                                                         |                                                         |                               |
| Dasic Details                                                                          |                                                                                         |                                                         | Home                          |
| Name (as per 10th certificate / Marksheet)*                                            |                                                                                         | Date of birth (as per 10th certificate / Marksheet)*    | Sex                           |
| ROBIN SINGH                                                                            |                                                                                         | dd/mm/yyyy                                              | Male 🗸                        |
| Father's Name (as per 10th certificate ( Mark                                          | shoot) #                                                                                | Mather's Name (as par 40th sortificate / Markshop       | .+\ *                         |
| FATHER'S NAME                                                                          | sneet)                                                                                  | MOTHER'S NAME                                           | су <sup>к</sup>               |
|                                                                                        |                                                                                         |                                                         |                               |
| Place of Birth                                                                         | Other Country *                                                                         | City #                                                  |                               |
| Other V                                                                                |                                                                                         | City                                                    |                               |
|                                                                                        |                                                                                         |                                                         |                               |
| Contact Information                                                                    |                                                                                         |                                                         |                               |
| Contact Number *                                                                       | Mobile (WhatsApp No) *                                                                  | Email *                                                 |                               |
| do not start with 0                                                                    | 9888122759                                                                              | robinsingh1275@gmail.com                                |                               |
| Alternative Mobile *                                                                   | Alternative Email                                                                       |                                                         |                               |
| WhatsApp number of the candidate                                                       | Email of parent                                                                         |                                                         | Activate Win                  |
| Percent Information                                                                    |                                                                                         |                                                         | Go to Settings to             |
| Nationality *                                                                          | Religion *                                                                              | Category                                                |                               |
| Indian 🗸                                                                               | -Select-                                                                                | ✓ -Select-                                              | ~                             |
|                                                                                        |                                                                                         |                                                         |                               |
| Marital Status *                                                                       |                                                                                         |                                                         |                               |
| -Select-                                                                               |                                                                                         |                                                         |                               |
| Rural/Urban * Aadhar No *                                                              | Do you v                                                                                | vant to take benefit of Post Matric Scholarship *       |                               |
| -Select- V Aadhar N                                                                    | o -Sele                                                                                 | ct- 🗸                                                   |                               |
| Are you currently holding any Scholarship? *                                           |                                                                                         |                                                         |                               |
| -Select-                                                                               | ~                                                                                       |                                                         |                               |
|                                                                                        |                                                                                         |                                                         |                               |
| Have you ever been disqualified ?                                                      |                                                                                         |                                                         |                               |
| -Select-                                                                               |                                                                                         |                                                         |                               |
| Are you studing any other minor/major cours                                            | e form this or any other university ?                                                   |                                                         |                               |
| -Select-                                                                               |                                                                                         | ~                                                       |                               |
| Do you want Printed Study Material ? *                                                 |                                                                                         |                                                         |                               |
| -Select-                                                                               | ~                                                                                       |                                                         |                               |
|                                                                                        |                                                                                         |                                                         |                               |
| * NOTE: e-self-study material will be provided                                         | free of cost. Student can get printed self-stud                                         | ly material at an additional cost of Rs 1000. This cost | will be charged later.        |

| Contact Details of the Applicant:                              |                                                   |
|----------------------------------------------------------------|---------------------------------------------------|
| Address for Correspondence                                     | Permanent Address  Game as Correspondence address |
| Name *                                                         | Name *                                            |
|                                                                |                                                   |
| House No. * Street / Locality*                                 | House No. * Street *                              |
|                                                                |                                                   |
| City / Village* Pin Code *                                     | City * Pin Code *                                 |
|                                                                |                                                   |
| Total Annual Income of the Household (Gross) Rs.               |                                                   |
| Save & Next<br>You can Download Sample Documents for Upload    |                                                   |
| Affidavit for SC/ST Single girl child Affidavit for gap Period |                                                   |

**Step 5** - In Education detail, user will have to fill all the education details as shown in below diagram.

| Name of the Board / University Passing<br>Vear Obtained<br>Marks Marks % of<br>marks Division Subjects<br>studied   atriculation (10°)* pseb 10 1300.00 88.07 Distinct v 10-   per secondary/<br>univelant * pseb 2021 1145.00 1300.00 88.07 Distinct v 10-   10-2 pseb 11 1300.00 88.07 Distinct v 10-   10-2 1142 1300.00 88.07 Distinct v 10-   10-2 1142 1145.00 1300.00 88.07 Distinct v 10-   10-2 1142 1145.00 1300.00 88.07 Distinct v 10-   10-2 1142 1145.00 1300.00 88.07 Distinct v 10-   10-2 1142 1145.00 1300.00 88.07 Distinct v 10-   10-2 1142 1145.00 1300.00 88.07 Distinct v 10-   10-2 1142 1145.00 1300.00 88.07 Distinct v 10-   10-2 1142 1142.00 1142.00 1142.00 1142.00 1142.00   10-2 1142 1142.00 1142.00 1142.00 1142.00 1142.00   10-2 1142.00 1142.00 1142.00 1142.00 1142.00 1142.00   10-2 1142.00 1142.00 1142.00 1142.00 1142.00 1142.00   10-2 1142.00 1142.00 1142.00 1142.00 1142.00 1142                                                                                                    | Name of the Board / University       Passing       Obtained<br>Narks       Maximum       % of<br>Marks       Division       Subject         tarticulation (10 <sup>10</sup> )       pseb       pseb       2020       1145.000       1300.000       88.07       Distinct ~       10         tigher Secondary/<br>termediate(104/2)<br>1042       pseb       pseb       2021       1145.000       1300.000       88.07       Distinct ~       10+2         acheor degree       pseudot waves of this stand 20 year Marks<br>Accordingly, he must enter the value at the ~       for the Board / University       for the Board / University       for the Board                                                                                                    | lucational Qu                                                                                                    | alifications (Academic                                                                                                    | Record)                                                                                                    |                 |                   |                   |                  |               |            | Home                |  |
|----------------------------------------------------------------------------------------------------|----------------------------------------------------------------------------------------------------|----------------------------------------------------------------------------------------------------|----------------------------------------------------------------------------------------------------|----------------------------------------------------------------------------------------------------|-----------------|-------------------|-------------------|------------------|---------------|------------|---------------------|--|
| atriculation (10 <sup>th</sup> )* pseb   gher Secondary/<br>ermediate(10:2)/<br>uwalent *   pseb   pseb   2021 1145.00   1300.00 88.07   Distinct *   10+2   chelor degree   The candidate is availing his result of Bachelor Degree. He must fill the<br>Column of Oblaned Marker' with average of his 1st and 2nd year Marks.<br>Maximum Marks with average of his 1st and 2nd year Marks.<br>Maximum Marks with average of his 1st and 2nd year Marks.<br>Maximum Marks with average of his 1st and 2nd year Marks.<br>Maximum Marks with average of his 1st and 2nd year Marks.<br>Maximum Marks with average of his 1st and 2nd year Marks.<br>Maximum Marks with average of his 1st and 2nd year Marks.<br>Maximum Marks with average of his 1st and 2nd year Marks.<br>Maximum Marks with average of his 1st and 2nd year Marks.<br>Maximum Marks with average of his 1st and 2nd year Marks.<br>Maximum Marks with average of his 1st and 2nd year Marks.   y other Name of the Board / University   Year Obtained<br>Marks   Marks Marks   Division Subjects studied   Yother Name of the Board / University   Year Obtained<br>Marks   Marks Select: v   Joint I -Select: v                                                                                                    | atriculation (10 <sup>th</sup> )       pseb       Image: Seb definition (10 <sup>th</sup> )       pseb       Image: Seb definition (10 <sup>th</sup> )       Image: Seb definition (10 <sup>th</sup> )       Image |                                                                                                    | Name of the Board / University                                                                                                    |                                                                                                    |                 | Passing<br>Year   | Obtained<br>Marks | Maximum<br>Marks | % of<br>marks | Division   | Subjects<br>studied |  |
| gher Secondary/<br>termediate(10-2)/<br>uvalent *   10-2   10-2   10-2   10-2   10-2   10-2   10-2   10-2   10-2   10-2   10-2   10-2   10-2   10-2   10-2   10-2   10-2   10-2   10-2   10-2   10-2   10-2   10-2   10-2   10-2   10-2   10-2   10-2   10-2   10-2   10-2   10-2   10-2   10-2   10-2   10-2   10-2   10-2   10-2   10-2   10-2   10-2   10-2   10-2   10-2   10-2   10-2   10-2   10-2   10-2   10-2   10-2   10-2   10-2   10-2   10-2   10-2   10-2   10-2   10-2   10-2   10-2   10-2   10-2   10-2   10-2   10-2   10-2   10-2   10-2   10-2   10-2   10-2   10-2   10-2   10-2   10-2   10-3   10-3                                                                                                    | gher Secondary / termediate(10+2) / uuvalent *   10+2   10+2   10+2   chelor degree   Result Waiting   11 the candidate is awaiting his result of Bachelor Degree, he must fill the column of Obtained Marks with average of his 1st and 2nd year Marks. Accordingly, he must enter the value at the % of Marks   woher   Name of the Board / University   Year   Marks   Marks   Marks   Marks   Select. ~   Subjects studied   Subjects studied                                                                                                    | atriculation (10 <sup>th</sup> ) *                                                                                                    | pseb                                                                                                    |                                                                                                    |                 | 2020              | 1145.00           | 1300.00          | 88.07         | Distinct 🗸 | 10                  |  |
| 10+2       Image: Image:                      | 10+2       Image: Image:                                                                              | gher Secondary /<br>termediate(10+2) /<br>juivalent *                                                                                                    | pseb                                                                                                    |                                                                                                    |                 | 2021              | 1145.00           | 1300.00          | 88.07         | Distinct 🗸 | 10+2                |  |
| chelor degree   Result Waiting     "If the candidate is availing his result of Bachelor Degree, he must fill the column of Obtained Marks with average of his 1st and 2nd year Marks, Maximum Marks with average of his 1st and 2nd year Marks, Marks   wy other   Name of the Board / University   Year   Marks   Marks   Marks   Division   Subjects studied   Image: Studied Convert it into % and put in relevant columns                                                                                                    | achelor degree   I Result Waiting     'If the candidate is avaiting his result of Bachelor Degree, he must fill the column of 'Obtained Marks' with average of his 1st and 2nd year Marks, 'Maximum Marks' with average of his 1st and 2nd year Marks, 'Maximum Marks', he must enter the value at the '% of Marks'   ny other   Name of the Board / University   Passing   Obtained   Marks   Obtained   Marks   Marks   Obtained   Marks   Obtained   Obtained   Marks   Obtained                                                                                                    | 10+2                                                                                                    |                                                                                                    |                                                                                                    |                 |                   |                   |                  |               |            |                     |  |
| Result Waiting "If the candidate is awaiting his result of Bachetor Degree, he must fill the column of 'Obtained Marks' with average of his 1st and 2nd year Marks. Maximum Marks' with average of his 1st and 2nd year Marks. We have a serve of Marks' with average of his 1st and 2nd year Marks. We have a serve of Marks' with average of Marks' with average of | Result Waiting If the candidate is avaiting his result of Bachetor Degree, he must fill the column of Obtained Marks' with average of his 1st and 2nd year Marks, Maximum Marks: Accordingly, he must enter the value at the 's of Marks' Image: Second Second Secon                                                                  | achelor degree                                                                                                    |                                                                                                    |                                                                                                    |                 |                   |                   |                  |               | -Select 🗸  |                     |  |
| wy other Name of the Board / University Passing Year Obtained Marks Maximum Marks % of marks Division Subjects studied   Name of degree dd More n case of CGPA, kindly convert it into % and put in relevant columns                                                                                                    | ny other       Name of the Board / University       Passing Year       Obtained Marks       Maximum Marks       % of marks       Division       Subjects studied       Image: Comparison of the comparison of the compa                                                                                                    | Result Waiting                                                                                                    | "If the candidate is awaiting his result of Ba<br>column of 'Obtained Marks' with average of<br>'Maximum Marks' with average of his 1st ar<br>Accordingly, he must enter the value at the | "If the candidate is awaiting his result of Bachelor Degree, he must fill the column of 'Obtained Marks' with average of his 1st and 2nd year Marks, 'Maximum Marks' with average of his 1st and 2nd year Marks, 'Accordingly, he must enter the value at the "% of Marks" |                 |                   |                   |                  |               |            |                     |  |
| Name of the Board / University       Passing Year       Obtained Marks       Maximum Marks       % of marks       Division       Subjects studied         Name of degree       Image: Comparison of the Board / University       Image: Comparison of the Board / University       Image: Comparison of the Board / Univers                                                                                                    | Name of the Board / University       Passing Year       Obtained Marks       Maximum Marks       % of marks       Division       Subjects studied       Image: Subject studied       Image: Subject                                                                                                    |                                                                                                    |                                                                                                    |                                                                                                    |                 |                   |                   |                  |               |            |                     |  |
| Name of degree                                                                                                    | Name of degree       Image: Add More       Image: Add More <th i<="" td=""><td>ny other</td><td>Name of the Board / University</td><td>Passing<br/>Year</td><td>Obtained<br/>Marks</td><td>Maximum<br/>Marks</td><td>% of<br/>marks</td><td>Division</td><td>Subject</td><td>s studied</td><td></td></th>                                                                                                    | <td>ny other</td> <td>Name of the Board / University</td> <td>Passing<br/>Year</td> <td>Obtained<br/>Marks</td> <td>Maximum<br/>Marks</td> <td>% of<br/>marks</td> <td>Division</td> <td>Subject</td> <td>s studied</td> <td></td> | ny other                                                                                                    | Name of the Board / University                                                                                                    | Passing<br>Year | Obtained<br>Marks | Maximum<br>Marks  | % of<br>marks    | Division      | Subject    | s studied           |  |
| n case of CGPA, kindly convert it into % and put in relevant columns                                                                                                    | Add More                                                                                                    | Name of degree                                                                                                    | -Select V                                                                                                    |                                                                                                    |                 |                   |                   |                  |               |            |                     |  |
|                                                                                                    | In case of CGPA, kindly convert it into % and put in relevant columns                                                                                                    | dd More                                                                                                    | CGPA, kindly conv                                                                                                    | ert it in                                                                                                    | ito % an        | d put ii          | n relevar         | nt colum         | ns            |            |                     |  |

**Step 6** - In Document Upload, user will have to upload scanned copies of their respective documents as shown in below diagram.

| AState Useforting Etablished by Gort. of Praiph wide Act two. 19 of 2<br>and 2 for galverine? | V<br>-A<br>019                                                             |                 |
|-----------------------------------------------------------------------------------------------|----------------------------------------------------------------------------|-----------------|
| ELCOME TO JAGAT GURU NANAK DEV PUNJAB STATE C                                                 | PPEN UNIVERSITY, PATIALA                                                   | 🚔 Robin singh 🗸 |
| ocument Upload                                                                                |                                                                            | Home            |
| Upload Photo                                                                                  | Upload Signature                                                           |                 |
| Upload Your Passport Size(Max<br>150KB) Photo:<br>Choose File No file chosen<br>Upload        | Upload Your Signature (Max 150KB):<br>Choose File No file chosen<br>Upload |                 |
| Jpload Documents (self-attested)                                                              |                                                                            |                 |
| Aadhar card *                                                                                 | Choose File No file chosen                                                 | Upload          |
| Identity Proof *                                                                              | Choose File No file chosen                                                 | Upload          |
| Address Proof *                                                                               | Choose File No file chosen                                                 | Upload          |
| Date of Birth Proof *                                                                         | Choose File No file chosen                                                 | Upload          |
| 10 <sup>th</sup> Certificate *                                                                | Choose File No file chosen                                                 | Upload          |
| 10+2 or Equivalent *                                                                          | Choose File No file chosen                                                 | Upload          |
| Graduation Marksheet                                                                          | Choose File No file chosen                                                 | Upload          |
| Graduation Degree                                                                             | Choose File No file chosen                                                 | Upload          |
| Post Marksheet                                                                                | Choose File No file chosen                                                 | Upload          |
| Post Graduation Degree                                                                        | Choose File No file chosen                                                 | Upload          |
| Income Certificate<br>(for EWS /PMS / Minority Scholarship)                                   | Choose File No file chosen                                                 | Upload          |
| Migration Certificate                                                                         | Choose File No file chosen                                                 | Upload          |
|                                                                                               |                                                                            |                 |
| Gap Certificate (If Any)                                                                      | Choose File No file chosen                                                 | Upload          |

\* Note:- Result awaited candidates must upload the last year/semester marksheet of particular Degree

**Step 7** - In Programme & Centre Selection and fees Payment, user can select course type, programme, medium of examination and learning support Centre. After filling these details user will "Save & Make Payment".

|                                    |                        |                 | Your Payment is Pending |
|------------------------------------|------------------------|-----------------|-------------------------|
| Centre Selection And fees          | Payment                |                 | Home                    |
| Registration For                   | Course Type *          |                 |                         |
| Regular                            | select                 | ~               |                         |
| Programme *                        | Course Fees            | Department Name |                         |
| select                             | ✓ Course Fees          | Department Name |                         |
| Medium Of Examination * Learning S | Support Centre (LSC) * |                 |                         |
| select Vselect                     | <b>z</b>               | ~               |                         |
| Payment Gateway *                  |                        | •ICICI          |                         |
|                                    |                        |                 |                         |

**Step 8** - User need to pay fee through the online mode via Net Banking, Debit Card, Credit Card and UPI as shown in below diagram.

|              | WI                                | PICHANT : JAGAT GURU NANAK DEV PUNJAB STATE OPEN UNI                       | 18/01/2022 12:01:377 |
|--------------|-----------------------------------|----------------------------------------------------------------------------|----------------------|
| Payment Mode | •                                 |                                                                            |                      |
|              |                                   |                                                                            |                      |
| Net Banking  | Transaction ID                    | 220118112338490                                                            |                      |
| Debit Card   | Amount                            | Rs. 6000.00                                                                |                      |
| Credit Card  | Convenience Fee                   | Rs. 0.00                                                                   |                      |
|              | GST                               | Rs. 0.00                                                                   |                      |
| UPI          | Total Amount                      | Rs. 6000.00                                                                |                      |
|              | Mobile No : Op<br>Payer Name : Op | tional Email ID : Optional                                                 |                      |
|              | *Please provide the n             | nobile number for transaction communication & viewing transaction history. |                      |
|              | ICICI Bank (Ref     Proceed Now   | ail) O Other Bank                                                          |                      |
|              |                                   |                                                                            | Activate Windows     |

## **Step 9** - After fee payment, user can preview and print the application form.

| E E E E E E E                                                                                                    | PL               | JNJAB S               | JAGAT GU<br>STATE OPI<br><u>Applica</u>                   | JRU<br>EN U<br>tion F  | NANK DEV<br>NIVERSITY, I<br>form                                                                               | Patiala                                                     | - Part Apple dior                   |
|----------------------------------------------------------------------------------------------------|------------------|-----------------------|-----------------------------------------------------------|------------------------|----------------------------------------------------------------------------------------------------|-------------------------------------------------------------|-------------------------------------|
| Applicant No : PSOU-STUD-21-03                                                                                                    |                  |                       |                                                           | Name : )               | Hardik Darji                                                                                                   |                                                             | 10                                  |
| Programme : ARTIFICIAL INTELLIGE                                                                                                    | NCE AND ITS APP  | LICATION              |                                                           |                        |                                                                                                    |                                                             |                                     |
| Name of the Learner Support Centre                                                                                                    | (LSC) : GOVERNME | ENT RAJINDRA O        | OLLEGE, BATHINDA                                          |                        |                                                                                                    |                                                             | the and                             |
|                                                                                                    |                  |                       |                                                           |                        |                                                                                                    |                                                             | Signature                           |
| Personal Details<br>Name : Hardik Darji                                                                                                    |                  |                       | Dute of birth                                             | 13-09-199              | 3                                                                                                    | Marital Status : Sil                                        | Signature<br>Nole                   |
| Personal Details<br>Name : Hardik Darji<br>State : GUJARAT                                                                                                    | City : AHMEDABA  | ND                    | Date of birth<br>Father's Nam                             | : 13-09-199<br>1: TEST | 3                                                                                                    | Marital Status : Sil<br>Mother's Name : T                   | Signature<br>Nole<br>EST            |
| Personal Details<br>Name : Hardik Darji<br>State : GUJARAT<br>Sonfact No. :                                                                                             | City : AHMEDABA  | AD                    | Date of birth<br>Father's Nam                             | 13-09-199<br>• : TEST  | 3                                                                                                    | Marital Status : Sil<br>Mother's Name : T                   | Signature<br>NGLE<br>EST            |
| Personal Details<br>Name : Hardik Darji<br>State : GUJARAT<br>Contact No. :<br>Telephone : 9889999898                                                                   | City : AHMEDABA  | ND<br>Mobile : 816086 | Date of birth<br>Father's Nam                             | 13-09-199<br>e: TEST   | 3<br>Email : infhddev@infilinet.ac                                                                             | Marital Status : Sil<br>Mother's Name : T                   | Signature<br><sup>NGLE</sup><br>EST |
| Personal Details<br>Name : Hardik Darji<br>State : GUJARAT<br>Contact No. :<br>Telephone : 9889969608<br>Alternate Mob. No. : 8181818181                                | City : AHMEDABA  | ND<br>Mobile : 816008 | Date of birth<br>Futher's Nam                             | 13-09-199              | 3<br>Email : infhódev@inflibnet.ac<br>Alternate Email : TEST@TE                                                | Marital Status : Sil<br>Mother's Name : T<br>Cin<br>ST.COM  | Signature<br>NGLE<br>EST            |
| Personal Details<br>Name : Hardik Darji<br>State : GUJARAT<br>Contact No. :<br>Telephone : 9889999698<br>Alternate Mob. No. : 8181818181<br>Nationality : INDIAN        | City : AHMEDABA  | ND<br>Mobile : 816008 | Date of birth<br>Futher's Nam<br>8345<br>Religion : HINDU | 13-09-199<br>: TEST    | 3<br>Email : infhódev@inflibnet.ac<br>Alternate Email : TEST@TE<br>Gender : MALE                               | Marital Status : Sil<br>Mother's Name : T<br>c.in<br>ST.COM | Signature<br>NGLE<br>EST            |
| Personal Details Name : Hardik Darji State : GUJARAT Contact No. : Telephone : 9889989898 Alternate Mob. No. : 8181818181 Nationality : INDIAN Rural Or Urban ? : RURAL | City : AHMEDA84  | AD<br>Mobile : 816098 | B346 Religion : HINDU Total Annual Income                 | 13-09-199<br>: TEST    | 3<br>Email : infhddev@infibnet.ac<br>Alternate Email : TEST@TE<br>Gender : MALE<br>sebold (Gross) Rs. : 800000 | Marital Status : Sil<br>Mother's Name : T<br>2.in<br>ST.COM | Signature<br>NGLE<br>EST            |

#### **Step 10** - View Provisional Admission letter & Final Submission.

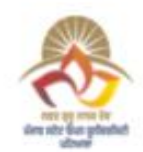

#### JAGAT GURU NANK DEV PUNJAB STATE OPEN UNIVERSITY, PATIALA

#### Provisional Admission Letter

| Applicant No : PSOU-STUD-21-03 Naisse : Hardik Darji |                           |                           |  |  |  |  |  |
|------------------------------------------------------|---------------------------|---------------------------|--|--|--|--|--|
| S/D/o:TEST                                           | Category Applied : OBC/BC | Category Alloted : OTHERS |  |  |  |  |  |
| Address : RR,SD,SD,MAHARASHTRA-121313                |                           |                           |  |  |  |  |  |
| Programme : ARTIFICIAL INTELLIGENCE AND ITS AP       | PLICATION                 |                           |  |  |  |  |  |

Jagat Guru Nanak Dev Punjab State Open University is pleased to inform you that based upon choices opted in the online admission portal "(2020-21)", you have been provisionally allotted the seat as per the details given below

Name of the Learner Support Centre (LSC) : GOVERNMENT RAJINDRA COLLEGE, BATHINDA

Note 1: Confirmation of admission is strictly subject to fulfilling eligibility conditions and verification of certificates.

Note 2: University reserves the right to cancel the admission of the student if certificates/documents uploaded are found to be bogus, forged and tempered with.

Note 3: Learner is requested to check the University website and given email account regularly for latest updates.

Note 4: Your declaration during the online admission process is reproduced below I declare that the information filled by me is correct and I have read all the instructions of JGND PSOU carefully and follow by them. I shall abide by the rules and regulations of JGND PSOU for the admission process.

( Jagat Guru Nanak Dev PSOU )

Date : 8/10/2021

Note: This is computer generated letter and does not require signature of issuing authority

agree \* Once you submit the data then you will not Edit the Application Data. put a note there e-self learning material (soft copy) will be provided for free and printed self learning material (Hard Copy) will provided at additional cost of Rs 1000 at Later Stage.

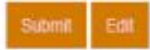

ew Allohment Letter Application Preview

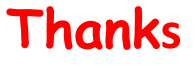